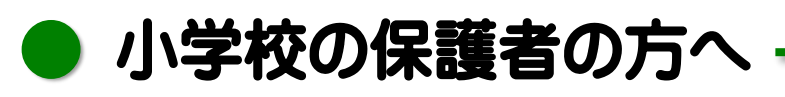

#### リモート学習時における児童用 iPad のネットワーク通信の設定のお願い

ご家庭にWi-Fi環境がない場合は、モバイルデータ通信のまま使用してください。 (この紙面に記載された設定を行う必要はありません。)

児童用 iPad のモバイルデータ通信は月間の上限が 5GB までとなっています。

iPad は Wi-Fi 環境があれば、優先的に Wi-Fi に接続しますが、モバイルデータ通信の消費量を抑えるため、リモート学習や在宅学習など、ご家庭で長時間 iPad を使用するときには あっためモバイルテータ通信機能を「オフ」にして、ご家庭の Wi-Fi 環境のみでの使用をお願いいたします。

なお,詳細な設定手順については2ページ以降を参照してください。

| お願いしたいネットワーク設定                         |                                                   |              |                  |  |
|----------------------------------------|---------------------------------------------------|--------------|------------------|--|
| モバイルデータ通信を「オフ」に設定                      |                                                   |              |                  |  |
|                                        | モバイルデータ通信                                         |              | モバイルデータ通信のボタ     |  |
| 設定<br>このiPadは調布市教育委員会によって監理/管理され       | モバイルデータ通信                                         |              | ンを「オフ」 にして下さい    |  |
| ています。デバイスの監理に関する詳しい情報                  | 通信のオプション                                          | >            | モバイルデータ通信        |  |
| iPadにサインイン<br>iCloud、App Storeおよびその他を… | モバイルデータ通信をオフにして、メール、Web<br>どのすべてのデータをWi-Fiに制限します。 | プラウズ、プッシュ通知な | L                |  |
|                                        | ドコモ                                               |              | モバイルデータ通信        |  |
| 機内モード                                  | APN設定                                             | >            |                  |  |
| 중 Wi-Fi 001D73D2619C                   | SIM PIN                                           | >            |                  |  |
| Bluetooth         オン                   |                                                   |              |                  |  |
| 柳 モバイルデータ通信 オフ                         | モバイルデータ通信 現在までの合計                                 | 2.8 GB       | 登校日の前日にはモバイル     |  |
| インターネット共有     オフ                       | 現在までのローミング合計                                      | 0バイト         | ータ通信のボタンを「オン」は   |  |
|                                        | システムサービス                                          | 1.5 GB >     | して下さい。 〇) 🔶 🤇    |  |
| Wi-Fi の設定を確認                           | Wi-Fi                                             |              |                  |  |
| 設定                                     |                                                   |              | [Wi-Fi] のホタンか オン |  |
| このiPadは調布市教育委員会によって監理/管理され             | Wi-Fi                                             |              | になっていて、こ家庭のWi-F  |  |
| ています。 デバイスの監理に関する詳しい情報                 | ✓ 001D73D2619C                                    | ₽ ╤ (ì       | に接続していることを確認     |  |
| iPadにサインイン<br>iCloud、App Storeおよびその他を… | ほかのネットワーク                                         |              | してください。          |  |
|                                        | GlocalMe_91062                                    | 🔒 🗢 🚺        |                  |  |
| ▶ 機内モード                                | その他                                               |              |                  |  |
| 🔿 Wi-Fi                                | 4                                                 |              | 1                |  |
|                                        |                                                   |              |                  |  |

### 1 モバイルデータ通信を「オフ」に設定する手順

1 iPad を起動したら,2 画面目 にある [設定] アイコンをタ ップします。

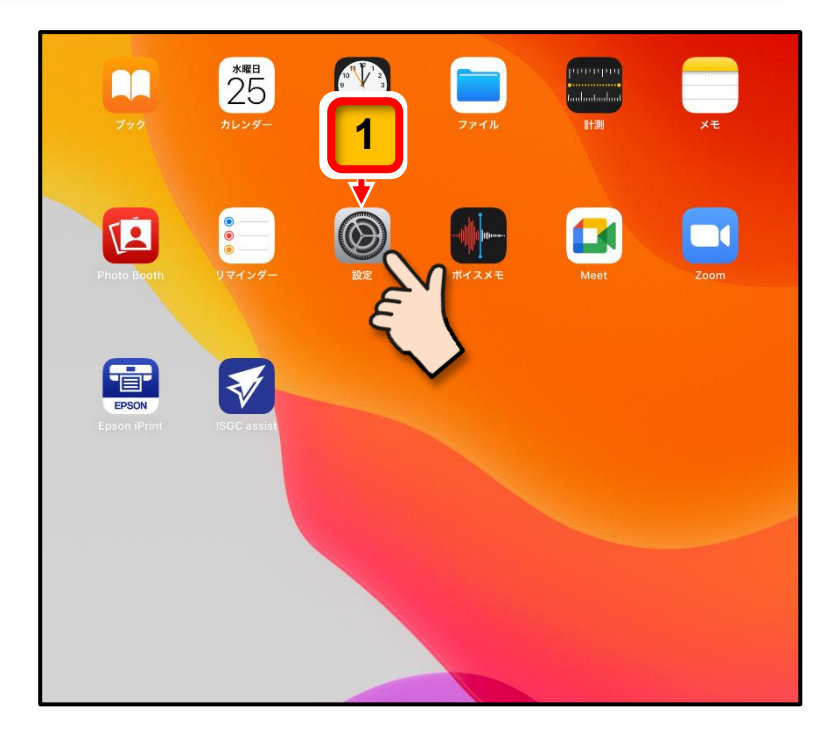

[設定] 画面が表示されます。

**2** [モバイルデータ通信] を タップします。

> **[モバイルデータ通信]**のメ ニューが表示されます。

3 [モバイルデータ通信]の右 にあるボタンをタップして 「オン」から「オフ」します。

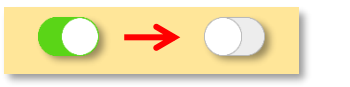

ここまでの操作でモバイルデータ 通信は「**オフ」**)になります。

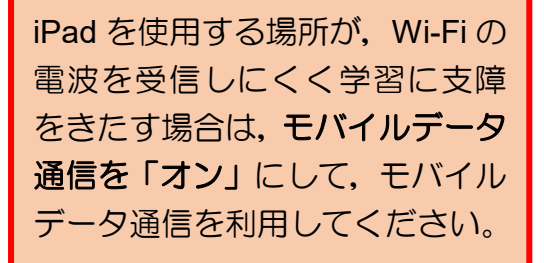

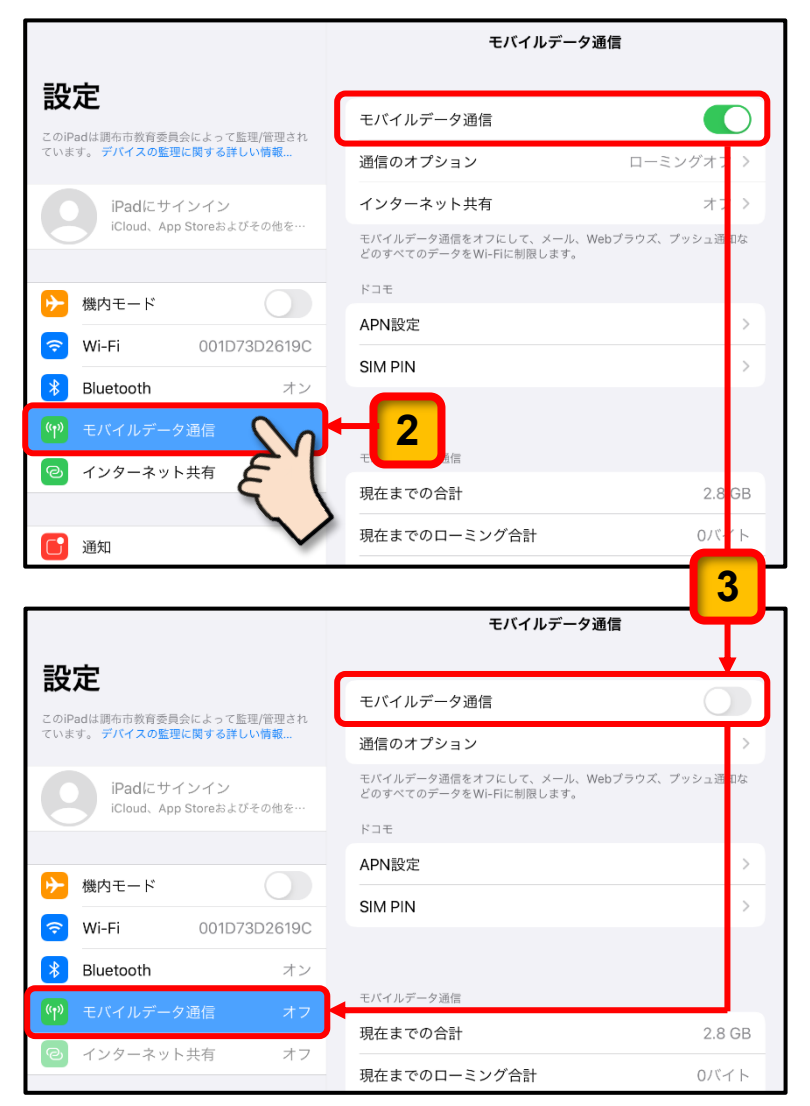

### 2 Wi-Fiの設定を確認する手順

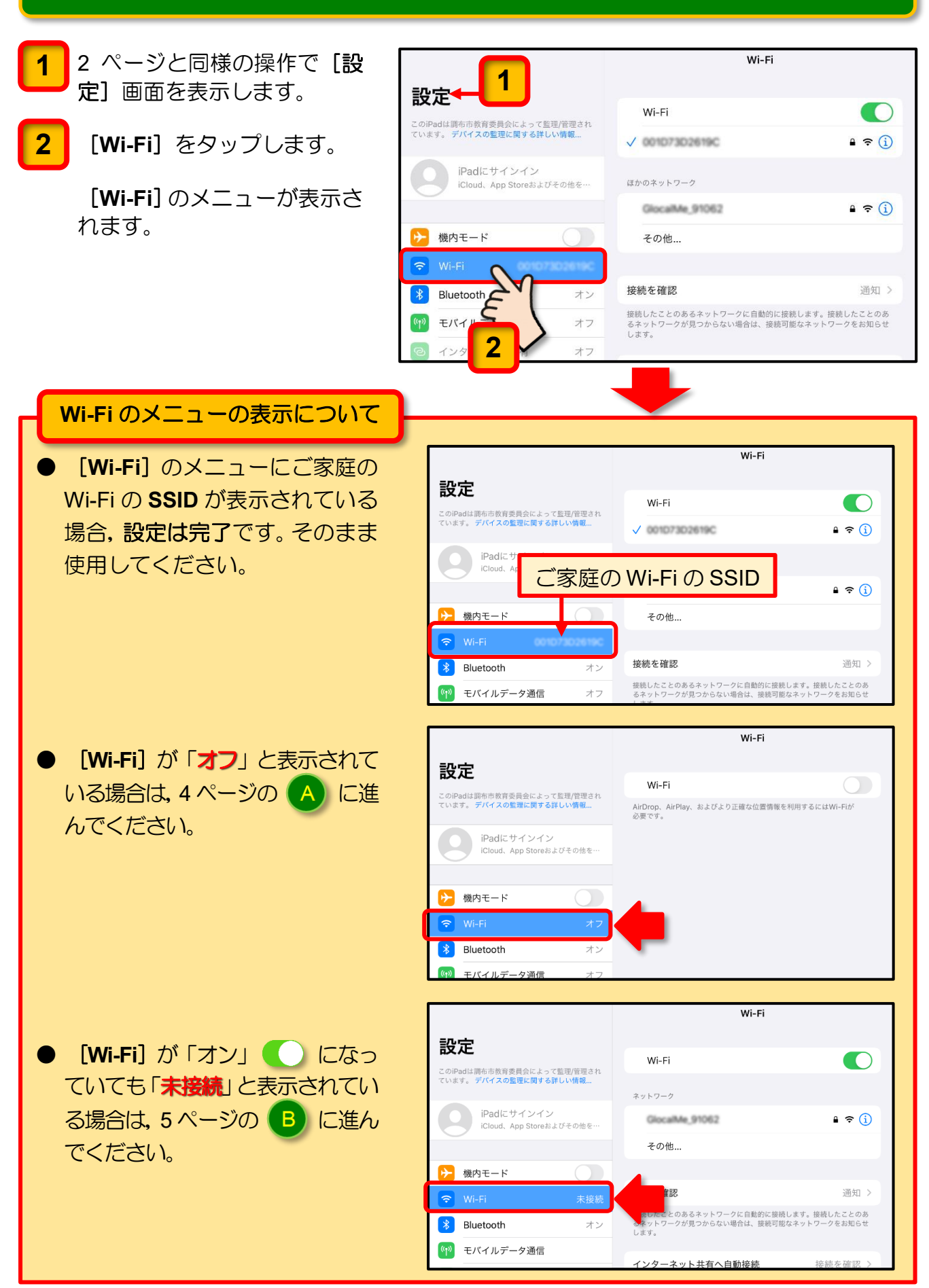

## Wi-Fiが「オフ」と表示されている場合

これ以降の操作で、[Wi-Fi]の接続設定を行いますので、ご家庭で利用されている Wi-Fi のSSID (無線親機が発信する電波の名前)と接続に必要なパスワードの準備をお願いします。

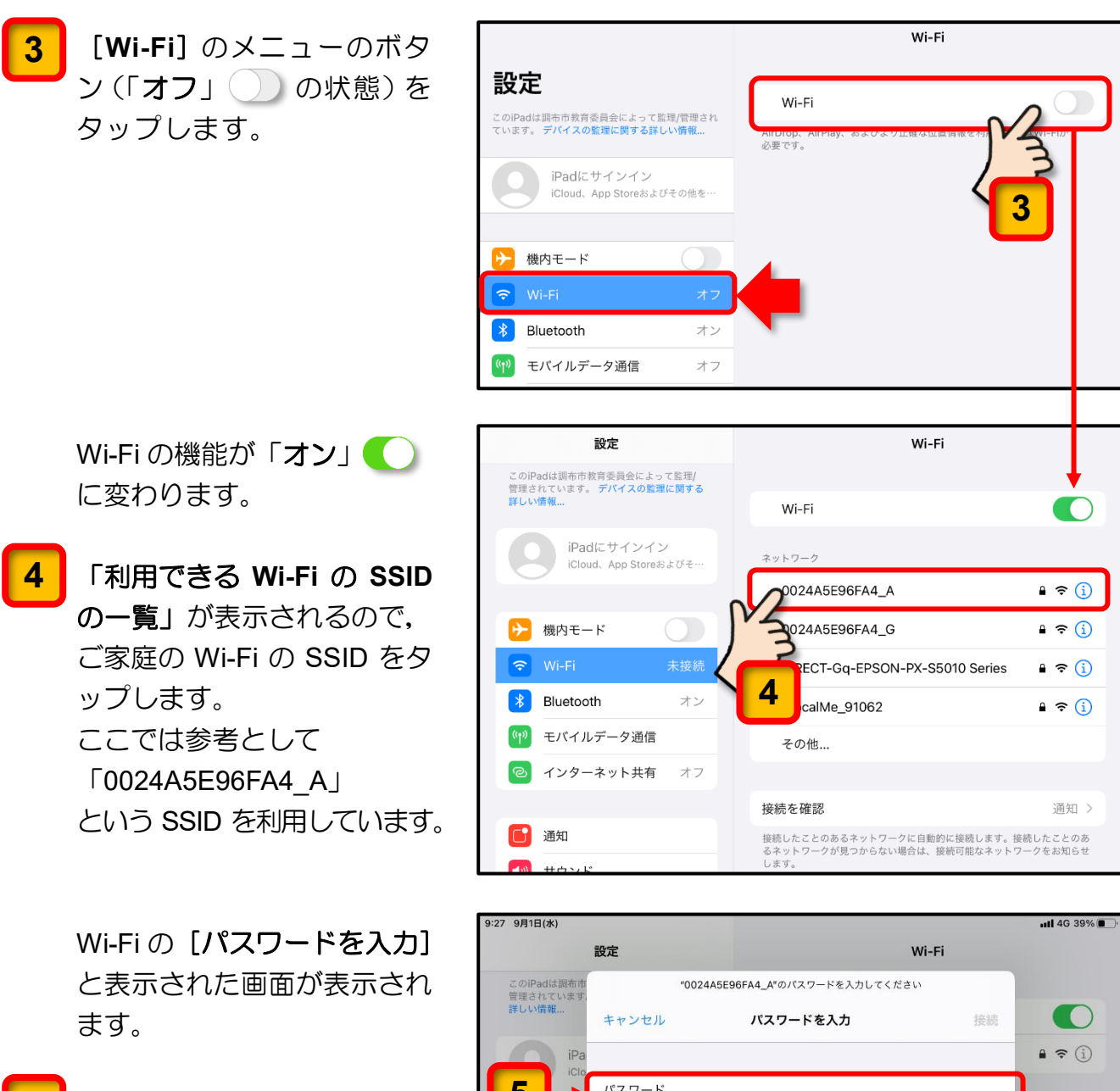

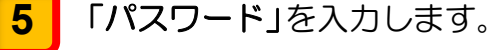

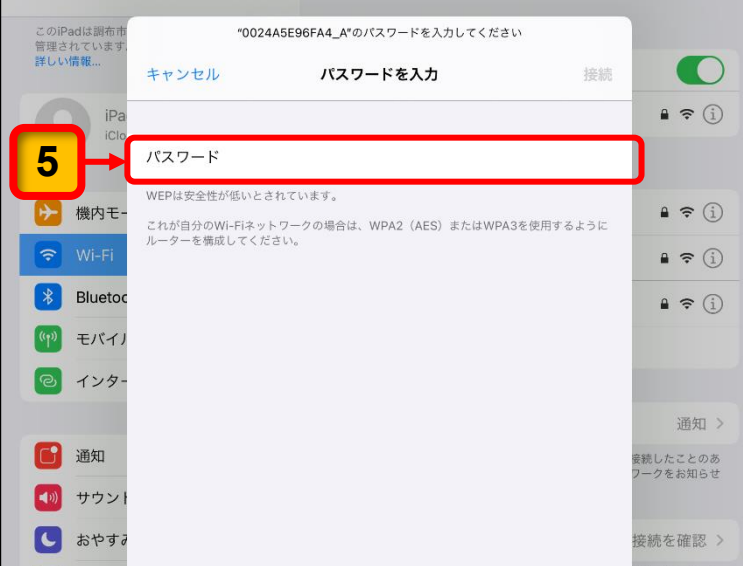

[Wi-Fi] のメニューにご家庭 の Wi-Fi の SSID が表示され ます。

これで Wi-Fi の設定は完了です。

ご家庭で iPad を使用される ときは、モバイルデータの通 信量を抑えるため、Wi-Fi に接 続してください。

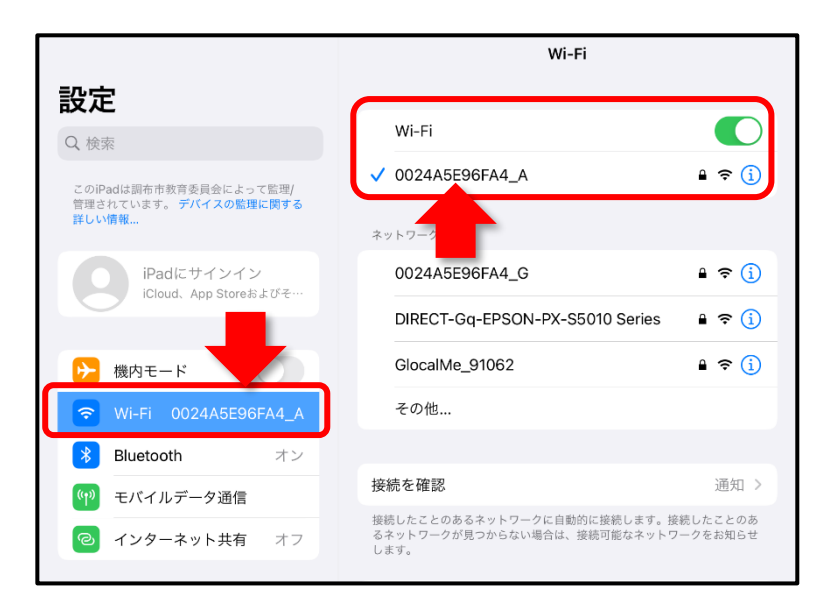

# B Wi-Fi が「未接続」と表示されている場合

| ご家庭の Wi-Fi の SSID が「利       | <b>設定</b><br>このiPadは詞右市教育委員会によって監理/<br>第四キわています。デバイフの影響に関する。 | Wi-Fi                                                                               |  |
|-----------------------------|--------------------------------------------------------------|-------------------------------------------------------------------------------------|--|
| 用できる Wi-Fiの SSID の一覧」       | 詳しい情報                                                        | Wi-Fi                                                                               |  |
| に表示されていることを確認し              | iPadにサインイン<br>iCloud、App Storeおよびそ…                          | ネットワーク                                                                              |  |
| てください。                      |                                                              | 0024A5E96FA4_A 🔒 奈 🕦                                                                |  |
|                             | ▶ 機内モード                                                      | 0024A5E96FA4_G 🔒 🗢 🗊                                                                |  |
| 一覧に表示されていない場合               | 🛜 Wi-Fi 未接続                                                  | DIRECT-Gq-EPSON-PX-S5010 Series 🔒 🗢 🕦                                               |  |
| は, Wi-Fi が稼働していること          | <b>8</b> Bluetooth オン                                        | GlocalMe_91062 🔒 중 🕦                                                                |  |
| を確認してください。                  | (ヤヤ) モバイルデータ通信                                               | その他                                                                                 |  |
|                             | インターネット共有     オフ                                             |                                                                                     |  |
| こ家庭の Wi-Fi が停止してい           |                                                              | <b>接続を確認</b> 通知 >                                                                   |  |
| た場合は、Wi-Fiのシステムを            | 通知                                                           | 接続したことのあるネットワークに自動的に接続します。接続したことのあ<br>るネットワークが見つからない場合は 接続可能なネットワークをお知らせ            |  |
| 再稼働させることで、以前に               | ● サウンド                                                       | します。                                                                                |  |
| ご家庭の Wi-Fi に接続したこ           | ● おやすみモード                                                    | インターネット共有へ自動接 <mark>売</mark> 接続を確認 >                                                |  |
| とがある場合は,自動的に接               | 🔀 スクリーンタイム                                                   | Wi-Fiネットワークが使用できないと、、このデバイスの近くにあるインタ<br>ーネット共有スポットを自動的に検出 <mark>す</mark> ることを許可します。 |  |
| 続します。                       |                                                              |                                                                                     |  |
|                             | <ul><li>一般</li><li>1</li></ul>                               | ご家庭の Wi-Fi が稼働し                                                                     |  |
| 自動的に Wi-Fi に接続しない           | 🕄 コントロールセンター                                                 | ているにもかかわらず                                                                          |  |
| ときは, 4 ページの <b>「Wi-Fi が</b> | AA 画面表示と明るさ                                                  | SSID が表示されないと                                                                       |  |
| 「オフ」と表示されている場               | 🗰 ホーム画面とDock                                                 | きは, iPad 本体の故障が                                                                     |  |
| 合」の 🚺 以降の操作手順で              | 🕦 アクセシビリティ                                                   | 考えられますので、先生                                                                         |  |
| iPad にご家庭の Wi-Fi を接続        | Apple Pencil                                                 | に連絡してください。                                                                          |  |
| してください。                     | 🔞 Touch IDとパスコード                                             |                                                                                     |  |

以上、ご協力をお願いいたします。

バッテリ-